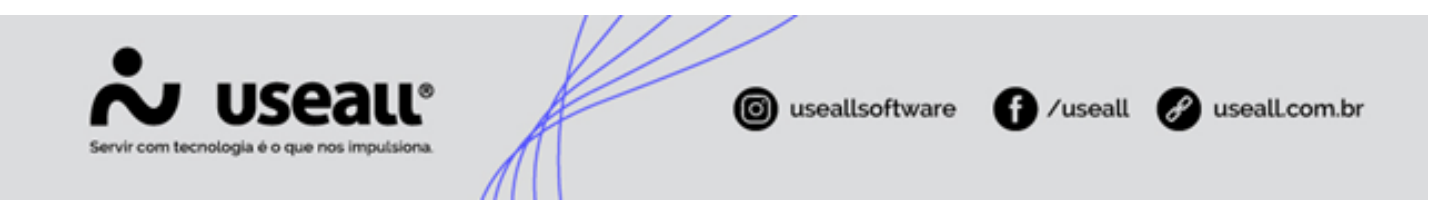

# Assistente de estoque

- Objetivo
- Funcionalidades

# Objetivo

A funcionalidade **Assistente de Estoque** tem como objetivo automatizar o processo de cálculo e a aplicação em massa dos valores de estoque mínimo e máximo para os itens. Essa automação pode trazer diversos benefícios para as empresas, incluindo a **melhoria no controle do estoque**, a **redução de custos** e o **aprimoramento na tomada de decisões**.

# Processos

Ao acessar a funcionalidade de **Assistente de estoque** são exibidos os filtros, agrupamentos, botões de ações e a *grid* de informações.

| <b>ஃ</b> 05  | seall N2                  |                            | REAL SCHOOL Auge Hang                                                   | ۹ | * | * = | P    | 8   |
|--------------|---------------------------|----------------------------|-------------------------------------------------------------------------|---|---|-----|------|-----|
| =            | Estoque                   |                            |                                                                         |   |   |     |      |     |
| <b>A</b>     |                           |                            |                                                                         |   |   |     |      |     |
| ~            | 🗞 Almoxarifados           | Itens e serviços           |                                                                         |   |   |     |      |     |
| ŵ            |                           |                            |                                                                         |   |   |     |      |     |
| &            | Fechamento de estoque     | 🗨 Consulta de estoque      |                                                                         |   |   |     |      |     |
| ` <u>\</u> + |                           |                            |                                                                         |   |   |     |      |     |
|              | Requisição de materiais   | Atendimentos de requisição |                                                                         |   |   |     |      |     |
| \$           |                           |                            |                                                                         |   |   |     |      |     |
|              | Devolução de<br>materiais |                            |                                                                         |   |   |     |      |     |
|              |                           |                            |                                                                         |   |   |     |      |     |
|              |                           | -                          |                                                                         |   |   |     |      |     |
|              | Listas                    | Par Relatórios             | Mais opções                                                             |   |   |     |      |     |
|              |                           |                            | Pesquisar<br>Transformação de itens                                     |   |   |     |      |     |
|              |                           |                            | Movimentação de componente<br>Relação de itens x formecedores           |   |   |     |      |     |
|              |                           |                            | Fila de reserva<br>Manutenção de reserva                                |   |   |     |      |     |
|              |                           |                            | Suprimento de almoxarifado<br>Imprimir etiquetas de itens               |   |   |     |      |     |
|              |                           |                            | Movimentações de estoque pendentes<br>Assistente de estoque mín. e máx. |   |   |     |      |     |
|              |                           |                            |                                                                         |   |   |     |      |     |
|              |                           |                            |                                                                         |   |   |     |      |     |
|              |                           |                            |                                                                         | _ | _ |     | Esto | que |

Matriz Criciúma & (48) 3411-0600 Unidade Florianópolis

Unidade Caxias do Sul & (54) 99631-8810

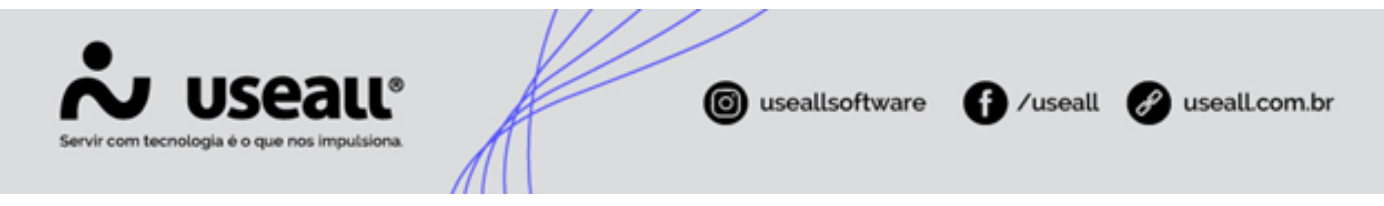

Acesso em: Estoque > Mais opções > Assistente de estoque min. e máx.

## **Filtros**

Nesta tela, são apresentados os seguintes filtros:

| *        | บระลแ เกล     | 2                                 |          |                   | MARCALE THE                                           | NOLDER from Marc          |                |                  |                  |               |              | ٩                     | <b>#</b> 1                            | 10 S    | a p         | 6          |
|----------|---------------|-----------------------------------|----------|-------------------|-------------------------------------------------------|---------------------------|----------------|------------------|------------------|---------------|--------------|-----------------------|---------------------------------------|---------|-------------|------------|
| ≡        | Estoqu        | Assistente de estoq               |          |                   |                                                       |                           |                |                  |                  |               |              |                       |                                       |         |             |            |
| <b>f</b> | ~ - E         | itros avançados                   |          |                   |                                                       |                           |                |                  |                  |               |              |                       |                                       |         |             |            |
| 2        | Critério d    | e análise Estoque por item        | V        | Analisi           | ar Itens com movimentação de estoqu                   | ue no período 🛛 👻         |                |                  |                  |               |              |                       |                                       |         |             |            |
| ŵ        | Allin         | Projeção Dias V Quant dias        | 30       | Period            | <ul> <li>Vendas loja</li> <li>Personalizado</li></ul> | 31/08/2024                |                |                  |                  |               |              |                       |                                       |         |             |            |
| 8        | Forma d       | e cálculo                         | ×        | Acréscimo mín. (9 | 6) 0,00 Acréscimo máx (%                              | 0,00                      |                |                  |                  |               |              |                       |                                       |         |             |            |
| 34/      |               |                                   |          | Sob encomenda     | odos os itens                                         | ~                         |                |                  |                  |               |              |                       |                                       |         |             |            |
| ÷.       | E             | m desativação Todos os itens      | ~        | Grupo do item     |                                                       | ~                         |                |                  |                  |               |              |                       |                                       |         |             |            |
|          |               | lipba                             | ×        | Marca             | Anlicar em estera e mínimo                            | Anlicas em estacue máximo |                |                  |                  |               |              |                       |                                       |         |             |            |
| \$       |               | unia                              |          |                   | Aprical en escope minimo                              | Apical ell'estoque maxino |                |                  |                  |               |              |                       | Agrupam                               |         |             |            |
| Ħ        | 🗄 Nove        | o cálculo 👱 Aplicar novos valores |          |                   |                                                       |                           |                |                  |                  |               |              |                       | n n n n n n n n n n n n n n n n n n n |         |             | a          |
|          | Identificação | ↓ Descrição                       | Un.      | Tipo de item      | Grupo do item                                         | Linha                     | Estoque físico | Estoque mín. atu | Estoque máx. atu | Demanda total | Demanda médi | Acresc. est. mín. (%) | Acresc. est. má                       | ix. (%) | Estoque mir | n sugerido |
|          | Marca do      | item: Sem Marca do item           |          |                   |                                                       |                           |                |                  |                  |               |              |                       |                                       |         |             |            |
|          | 24627         | Europacite Asia                   | UNIDADE  | Produto acabado   | Province - moderate                                   |                           | 1.896,00       | 0,00             | 0,00             | 104,00        | 0,57         | 0,00                  |                                       | 0,00    |             | 16,96      |
|          | 24626         | Cost State                        | UNIDADE  | Produto acabado   |                                                       |                           | 48,00          | 0,00             | 0,00             | 2,00          |              | 0,00                  |                                       | 0,00    |             |            |
|          | 24541         |                                   | UNIDADE  | Matéria-prima     |                                                       |                           | 0,00           | 0,00             | 0,00             | 55,00         | 0,30         | - 0,00                |                                       | 0,00    |             | 8,97       |
|          |               |                                   | UNIDADE  | Materia-prima     |                                                       |                           | 638,00         | 0,00             | 0,00             | 5,00          |              | - 0,00                |                                       | 0,00    |             | 0,82       |
|          |               |                                   | UNIDADE  | Materia-prima     |                                                       |                           | 1.215,00       | 0,00             | 0,00             | 1,00          |              | - 0,00                |                                       | 0,00 r  |             | 0,16       |
|          | 24378         |                                   | UNIDADE  | Materia-prima     |                                                       |                           | 475,00         | 0,00             | 0,00             | 3,00          | 0,02         | - 0,00                |                                       | 0,00    |             | 0,49       |
|          |               |                                   | UNIDADE  | Materia-prima     |                                                       |                           | 385,00         | 0,00             | 0,00             | 8,00          | 0,04         | - 0,00                |                                       | 0,00    |             | 1,30       |
|          | 24104         |                                   | UNIDADE  | Materia-prima     |                                                       |                           | 364,00         | 0,00             | 0,00             | 2,00          | 0,01         | - 0,00                |                                       | 0,00    |             | 0,33       |
|          | 24103         |                                   | LINIDADE | Matéria-prima     |                                                       |                           | 296.00         | 0,00             | 0,00             | 6.00          | 0,01         | - 0,00                |                                       | 0,00    |             | 0.02       |
|          | 20054         |                                   | UNIDADE  | Matéria-prima     |                                                       |                           | 68.00          | 0,00             | 0,00             | 2.00          | 0,03         | - 0.00                |                                       | 0.00    |             | 0.33       |
|          |               |                                   | UNIDADE  | Matéria-prima     |                                                       |                           | 235.00         | 0.00             | 0.00             | 1.00          | 0.01         | - 0.00                |                                       | 0.00    |             | 0.16       |
|          | <             | ados da lista                     |          |                   |                                                       |                           |                |                  |                  |               |              |                       |                                       |         |             |            |

- Critério de análise: é possível selecionar Estoque por item ou Estoque por item e almoxarifado. A opção escolhida será utilizada para analisar os estoques mínimo e máximo no relacionamento item e almoxarifado;
- Analisar: este filtro permite a seleção de uma das opções abaixo e define como a busca será realizada:
  - Itens com movimentação de estoque no período: ao selecionar esta opção, os demais filtros da tela são habilitados, permitindo uma análise mais detalhada. É possível filtrar por projeção de dias ou meses, por quantidade conforme a projeção e especificar o período para a análise;
  - Itens sem movimentação de estoque no período: ao selecionar essa opção, os filtros Tipo de Movimentação, Projeção, e Quant. Dias são desabilitados, enquanto os demais filtros permanecem disponíveis, permitindo a especificação do período para análise;
- Tipo movimentação: este filtro permite escolher quais tipos de movimento de estoque serão considerados no cálculo da demanda média. Os registros exibidos referem-se a movimentos de saída. Este filtro é de múltipla seleção, permitindo escolher entre: <u>Vendas</u>, <u>Vendas Loja (EntregaLoja)</u>, <u>Transferência</u>, <u>Atendimento de Requisição, Transformação de Itens</u> e <u>Montagens e desmontagens de kit</u>;

Matriz Criciúma & (48) 3411-0600 Unidade Florianópolis & (48) 99168-2865 Unidade Caxias do Sul & (54) 99631-8810

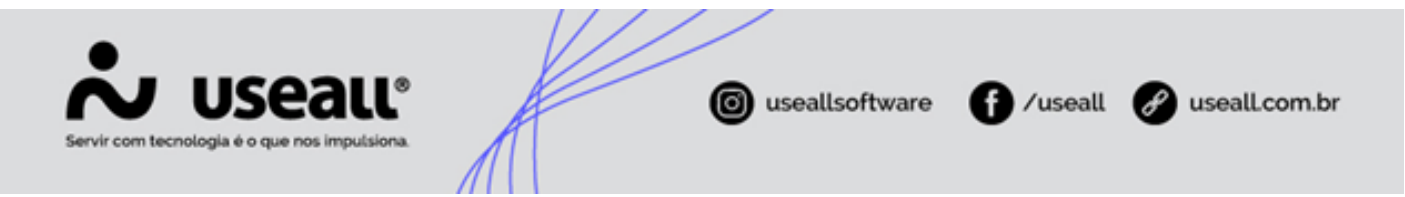

- Período: este filtro define o período utilizado para buscar as movimentações de estoque e calcular a demanda média;
- Projeção: este filtro permite selecionar entre Dias ou Meses
- Quant. dias/meses: a descrição deste filtro varia conforme a opção selecionada no filtro Projeção. A informação contida neste filtro é utilizada para calcular a projeção de demanda;
- Almoxarifado: apresenta os almoxarifados cadastrados e disponíveis para seleção;
- Acréscimo mín. (%): permite informar um valor, em porcentagem, para o cálculo de acréscimo mínimo;
- Acréscimo máx (%): permite informar um valor, em porcentagem, para o cálculo de acréscimo máximo;
- Forma de cálculo: permite selecionar o tipo de forma de cálculo, sendo, sem arredondamento, truncar ou arredondar. Esta opção aplica a regra escolhida nas colunas Estoque min. sugerido e Estoque máx. sugerido.
- Aplicar em estoque mínimo: quando selecionado, indica que o valor será aplicado ao estoque mínimo;
- Aplicar em estoque máximo: quando selecionado, indica que o valor será aplicado ao estoque máximo.
- Sob encomenda: permite selecionar uma das opções disponíveis: Todos os itens, Apenas itens sob encomenda e Não listar itens sob encomenda;
- Em desativação: permite selecionar uma das opções disponíveis: Todos os itens, Apenas itens em desativação e Não listar itens em desativação.

#### 🛕 Aviso

- Os demais filtros ficarão bloqueados, sendo obrigatório selecionar uma opção para critério de análise e uma das opções disponíveis no campo Analisar;
- Sob encomenda: é necessário habilitar a configuração no cadastro do item, na aba Compra. "Marcar o item como Sob Encomenda, indica que este item é comprado apenas sob encomenda";
- Em desativação: é necessário habilitar a configuração no cadastro do item, na aba Estoque. "Marcar o item como Em desativação, indica que este item está em processo de desativação e não será mais comercializado, após zerar o saldo de estoque".
- Filtros avançados: ao abrir os filtros avançados, serão apresentados os seguintes filtros:
  - Grupo do item: apresenta os grupos dos itens. É possível selecionar mais de um grupo, e ao selecionar, serão exibidos apenas os itens pertencentes ao(s) grupo(s) selecionado(s);

Matriz Criciúma & (48) 3411-0600

Unidade Florianópolis & (48) 99168-2865 Unidade Caxias do Sul & (54) 99631-8810

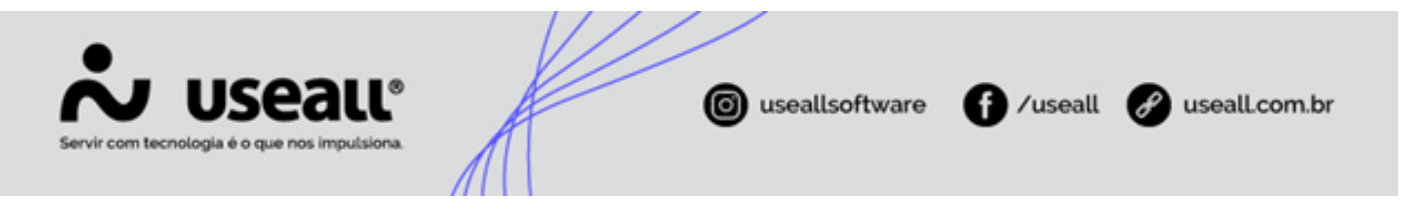

- **Tipo do item**: apresenta os tipos dos itens. É possível selecionar mais de um tipo, e ao selecionar, serão exibidos apenas os itens pertencentes ao(s) tipos(s) selecionado(s);
- Marca: apresenta as marcas disponíveis. É possível selecionar mais de uma marca, e ao selecionar, serão exibidos apenas os itens pertencentes à(s) marca(s) selecionada(s);
- Linha: apresenta as linhas disponíveis. É possível selecionar mais de uma linha, e ao selecionar, serão exibidos apenas os itens pertencentes à(s) linha(s) selecionada(s).

# Importante A funcionalidade de pesquisa interna está disponível para os seguintes campos: Almoxarifado, linha, marca, grupo do item e tipo do item. Pesquisar... Com exceção do campo Almoxarifado, os demais campos estão disponíveis nos filtros avançados.

### Agrupamentos

Nesta tela, são apresentadas as seguintes opções de agrupamentos: 📥 Marca do item, 🚍 Linha do item, 🎛 Grupo do item e 🔝 Almoxarifado.

| useau N       |                                                     |         |                            |                                                                                                    |                           |                |                   |                  |               |             |                       |              |          |           |          |
|---------------|-----------------------------------------------------|---------|----------------------------|----------------------------------------------------------------------------------------------------|---------------------------|----------------|-------------------|------------------|---------------|-------------|-----------------------|--------------|----------|-----------|----------|
| Estoq         | que Assistente de estoq                             |         |                            |                                                                                                    |                           |                |                   |                  |               |             |                       |              |          |           |          |
| ∧ + F         | Filtros avançados                                   |         |                            |                                                                                                    |                           |                |                   |                  |               |             |                       |              |          |           |          |
| Critério      | de análise Estroue nor item                         |         | Analisar Itens o           | om movimentação de estoque pr                                                                                                    | neríodo X                 |                |                   |                  |               |             |                       |              |          |           |          |
| Alex          | estadae por trem                                    |         | Tres maximum allo          | sin moninentagao de estoque ne                                                                                                    | , periodo                 |                |                   |                  |               |             |                       |              |          |           |          |
| Alm           | noxantado                                           |         | Tipo movimentação          |                                                                                                    |                           |                |                   |                  |               |             |                       |              |          |           |          |
|               | Projeção Dias V Quant. dias                         |         | Período Person             | alizado 🛛 01/06/2024 🧱                                                                                                    | 31/08/2024                |                |                   |                  |               |             |                       |              |          |           |          |
| Forma         | de cálculo                                          |         | Acréscimo mín. (%)         | 0,00 Acréscimo máx. (%)                                                                                                    | 0,00                      |                |                   |                  |               |             |                       |              |          |           |          |
|               |                                                     |         | Sob encomenda Todos os ite | ins                                                                                                    |                           |                |                   |                  |               |             |                       |              |          |           |          |
|               | Em desativação Todos os itens                       |         | Apli                       | ar em estoque mínimo                                                                                                    | Aplicar em estoque máximo |                |                   |                  |               |             |                       |              |          |           |          |
|               |                                                     |         |                            |                                                                                                    |                           |                |                   |                  |               |             |                       | Agrup        | amento   |           |          |
| E Nov         | vo cálculo 👱 Aplicar novos valores                  |         |                            |                                                                                                    |                           |                |                   |                  |               |             |                       | n.           | 1 -      |           |          |
| Identificação | o↓ Descrição                                        | Un.     | Tipo de item               | Grupo do item                                                                                                    | Linha                     | Estoque físico | Estoque mín. atua | Estoque máx. atu | Demanda total | Demanda méd | Acresc. est. mín. (%) | Acresc. est. | máx. (%) | Estoque m | in. suge |
| 🗆 Marca do    | o item: Sem Marca do item                           |         |                            |                                                                                                    |                           |                |                   |                  |               |             |                       |              |          |           |          |
| 77364         | MEAN WRITE REPORT OF THE CONTACT                    | SC      | Mercadoria para revenda    | WITHOUGH SUCTOR                                                                                                    | 40480                     | 163,00         | 25,00             | 30,00            | 20,00         | 0,22        | 0,00                  |              | 0,00     |           | (        |
| 14201         | INTERNET STREET OF COMPANY CONTRACT.                | SC      | Mercadoria para revenda    | writebastic log/htt-sit.                                                                                                    |                           | 762,00         | 0,00              | 0,00             | 2,00          | 0,02        | 0,00                  |              | 0,00     | 1         |          |
| 14200         | Internet contracted a tend out of the second second | SC      | Mercadoria para revenda    | wronesses suggests                                                                                                    |                           | 530,00         | 0,00              | 0,00             | 60,00         | 0,65        | r<br>0,00             |              | 0,00     |           | 1        |
| 13760         | Missions are interested                             | UNIDADE | Mercadoria para revenda    | VALUES AND DESCRIPTION OF THE PARTY OF THE PARTY. |                           | 139,00         | 0,00              | 0,00             | 18,00         | 0,20        | 0,00                  |              | 0,00     |           |          |
| 13225         | ALCOST CONDERS ON ACCOUNTS                          | UNIDADE | Mercadoria para revenda    | VETERSONS TRANSPORT                                                                                                    |                           | 23,00          | 0,00              | 0,00             | 10,00         | 0,11        | 0,00                  |              | 0,00     |           |          |
| 1078          |                                                     | SC      | Mercadoria para revenda    | writebaste-inglite-str.                                                                                                    |                           | 736,00         | 95,00             | 100,00           | 87,00         | 0,95        | 0,00                  |              | 0,00     | 1 1       | 2        |
| 10505         | PART (2014) ALL ROMAD (21140)                       | UNIDADE | Mercadoria para revenda    | WEITHERANDS THREAMENTS.                                                                                                    |                           | 12,00          | 0,00              | 0,00             | 4,00          | 0,04        | 0,00                  |              | 0,00     |           |          |
| 10363         | ANNAL 2010 COMMON STREET                            | UNIDADE | Mercadoria para revenda    | WEINING CONSISTS.                                                                                                    |                           | 35,00          | 0,00              | 0,00             | 6,00          | 0,07        | 0,00                  |              | 0,00     |           |          |
| 10174         | animate interferit circulation and a state          | UNIDADE | Mercadoria para revenda    | WETERSMARKS-TERMINERATE.                                                                                                    |                           | 42,00          | 17,00             | 17,00            | 53,00         | 0,58        | r<br>0,00             |              | 0,00     |           | 1        |
| 10158         | TORQUES INSIGN REQUIRED OF SHE REMAIN               | UNIDADE | Mercadoria para revenda    | WEINERARD TERMANENT.                                                                                                    |                           | 3,00           | 0,00              | 0,00             | 3,00          | 0,03        | 0,00                  |              | 0,00     |           |          |
| 10144         | INEL SOCK YOR THE REPORT ADDRESS OF                 | UNIDADE | Mercadoria para revenda    | VERTONIANSE TERMANSER.                                                                                                    |                           | 105,00         | 0,00              | 0,00             | 2,00          | 0,02        | 0,00                  |              | 0,00     |           |          |
| 1005          | COMMERCIE-INTOXIC NAME                              | UNIDADE | Mercadoria para revenda    | VERSIONARIA ACCESSIONESS.                                                                                                    |                           | 85,00          | 0,00              | 0,00             | 118,00        | 1,28        | 0,00                  |              | 0,00     |           | 3        |
| 1004          | COMMUNE PROJECTURE                                  | UNIDADE | Mercadoria para revenda    | WITHOUGH ACCOMPT.                                                                                                    |                           | 1.300,00       | 0,00              | 0,00             | 28,00         | 0,30        | 0,00                  |              | 0,00     |           |          |
|               | o item:                                             |         |                            |                                                                                                    |                           |                |                   |                  |               |             |                       |              |          |           |          |
| 🖂 Marca do    |                                                     |         |                            |                                                                                                    |                           |                |                   |                  |               |             |                       |              |          | 1         |          |

Matriz Criciúma & (48) 3411-0600 Unidade Florianópolis

Unidade Caxias do Sul & (54) 99631-8810

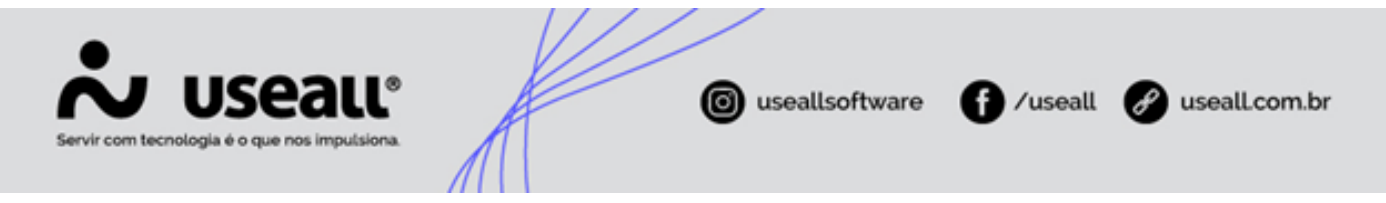

Os itens serão exibidos na grid de informações, agrupados de acordo com o tipo de agrupamento selecionado.

## Botões de ações

Para esta funcionalidade, estão disponíveis os seguintes botões: 📰 Calcular itens / Novo cálculo e 生 Aplicar novos valores.

| use | au vz             |                                              |         |                     | -                                                                                                    |                      | withtinging    |                   |                 |               |              | ۹                     | =            | ۲        | <b>•</b> 1 | <b>•</b> ( |
|-----|-------------------|----------------------------------------------|---------|---------------------|----------------------------------------------------------------------------------------------------|----------------------|----------------|-------------------|-----------------|---------------|--------------|-----------------------|--------------|----------|------------|------------|
|     | Estoque           | Assistente de estoq                          |         |                     |                                                                                                    |                      |                |                   |                 |               |              |                       |              |          |            |            |
|     | A + Filtros av    | ançados                                      |         |                     |                                                                                                    |                      |                |                   |                 |               |              |                       |              |          |            |            |
|     | Critério de análi | Estoque por item                             |         | Analisar            | Itens com movimentação de estoque no                                                                           | período V            |                |                   |                 |               |              |                       |              |          |            |            |
|     | Almovarifa        | do meneral and a second                      |         | Tipo movimentação   |                                                                                                    |                      |                |                   |                 |               |              |                       |              |          |            |            |
|     | Drojac            | in Diac V Quant diac                         |         | Deríodo             | Berronalizado X 01/06/2024                                                                                     | 21/08/2024           |                |                   |                 |               |              |                       |              |          |            |            |
|     | Projeç            | au Dias - Quaire dias                        |         | Penduo              | Personalizado · 01/06/2024 ·                                                                                   | 31/08/2024           |                |                   |                 |               |              |                       |              |          |            |            |
|     | rorma de calcu    |                                              |         | Acrescimo min. (76) | 0,00 Acrescimo max (%)                                                                                         | 0,00                 |                |                   |                 |               |              |                       |              |          |            |            |
|     |                   |                                              |         | Sob encomenda Too   | los os itens                                                                                                   |                      |                |                   |                 |               |              |                       |              |          |            |            |
|     | Em desa           | ativação Todos os itens                      |         | 0                   | Aplicar em estoque mínimo                                                                                      | Aplicar em estoque m | sáximo         |                   |                 |               |              |                       |              |          |            |            |
| 1.  | _                 |                                              |         |                     |                                                                                                    |                      |                |                   |                 |               |              |                       | Agrup        | amento   |            |            |
| 14  | Novo cálci        | ulo 👱 Aplicar novos valores                  |         |                     |                                                                                                    |                      |                |                   |                 |               |              |                       | n            |          |            |            |
| Ide | ntificação ↓ De   | escrição                                     | Un.     | Tipo de item        | Grupo do item                                                                                                  | Linha                | Estoque físico | Estoque mín. atua | Estoque máx atu | Demanda total | Demanda médi | Acresc. est. mín. (%) | Acresc. est. | máx. (%) | Estoque    | mín. suger |
|     | farca do item:    | Sem Marca do item                            |         |                     |                                                                                                    |                      |                |                   |                 |               |              |                       |              |          |            |            |
|     | 364 11            | LOT WHEN SERVICE IN SMITH                    | SC      | Mercadoria para rev | venda                                                                                                    |                      | 163,00         | 25,00             | 30,00           | 20,00         | 0,22         | 0,00                  | -            | 0,00     |            | 6,         |
| 142 | 201               | ALTER COMPANY OF COMPANY                     | SC      | Mercadoria para rev | venda                                                                                                    |                      | 762,00         | 0,00              | 0,00            | 2,00          | 0,02         | 0,00                  |              | 0,00     |            | 0,         |
| 142 | 200 88            | RAIS MERSO BAR IS JUNE DEBAN                 | SC      | Mercadoria para rev | venda                                                                                                    |                      | 530,00         | 0,00              | 0,00            | 60,00         | 0,65         | 0,00                  |              | 0,00     |            | 19,        |
|     | 760               | REPORT AND ADDRESS (MILLION)                 | UNIDADE | Mercadoria para rev | venda internetionalitation                                                                                     |                      | 139,00         | 0,00              | 0,00            | 18,00         | 0,20         | 0,00                  |              | 0,00     |            | 5/         |
|     | 225 #             |                                              | UNIDADE | Mercadoria para rev | venda                                                                                                    |                      | 23,00          | 0,00              | 0,00            | 10,00         | 0,11         | 0,00                  |              | 0,00     |            | 3,         |
|     | 78 (8)            |                                              | SC      | Mercadoria para rev | venda antina antina antina antina antina antina antina antina antina antina antina antina antina antina antina |                      | 736,00         | 95,00             | 100,00          | 87,00         | 0,95         | 0,00                  |              | 0,00     |            | 28,        |
|     | 505               | NEXT OWNER, SEE REPORTED FOR SHE             | UNIDADE | Mercadoria para rev | renda internetionalistation                                                                                    |                      | 12,00          | 0,00              | 0,00            | 4,00          | 0,04         | 0,00                  |              | 0,00     |            | 1,         |
|     |                   |                                              | UNIDADE | Mercadoria para rev | renda internetionalistation                                                                                    |                      | 35,00          | 0,00              | 0,00            | 6,00          |              | 0,00                  |              | 0,00     |            | 1/         |
|     | .74 ///           | MARE PROFESSION STREET, NO. 1, MARK          | UNIDADE | Mercadoria para rev | venda vertense entense et entense et entense et entense et entense et entense et entense et entense et entense |                      | 42,00          | 17,00             | 17,00           | 53,00         | 0,58         | r<br>0,00             |              | 0,00     |            |            |
|     | 158 18            | CONTRACT OF STREET, STREET, ST. ST. ST.      | UNIDADE | Mercadoria para rev | renda internetionalistation                                                                                    |                      | 3,00           | 0,00              | 0,00            | 3,00          | 0,03         | 0,00                  |              | 0,00     |            | 0/         |
|     | 44 🖷              | In constant was in a carrier and carrier and | UNIDADE | Mercadoria para rev | venda                                                                                                    |                      | 105,00         | 0,00              | 0,00            | 2,00          | 0,02         | 0,00                  |              | 0,00     |            | 0,         |
|     |                   |                                              | UNIDADE | Mercadoria para rev | venda anti-                                                                                                    |                      | 85,00          | 0,00              | 0,00            | 118,00        | 1,28         | 0,00                  |              | 0,00     |            | 38,        |
|     | 14 😸              | SIMPLY STORE NAME                            | UNIDADE | Mercadoria para rev | venda en en en en en en en en en en en en en                                                                   |                      | 1.300,00       | 0,00              | 0,00            | 28,00         | 0,30         | 0,00                  |              | 0,00     |            | 9/         |
|     | farca do item:    | 807178                                       |         |                     |                                                                                                    |                      |                |                   |                 |               |              |                       |              |          |            |            |
| E N |                   |                                              |         |                     |                                                                                                    |                      |                |                   |                 |               |              | r                     | -            |          |            |            |

Ao selecionar os filtros necessários, basta clicar no botão 📰 **Calcular itens** para apresentar as informações na *grid* e realizar o cálculo de estoque mínimo e máximo.

Após realizar todas as alterações necessárias, pode-se clicar no botão 📰 **Aplicar novos valores** para aplicar os novos valores de estoque mínimo e/ou máximo.

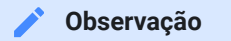

- Somente após clicar no botão Calcular itens, o botão Aplicar novos valores ficará disponível.
- É necessário selecionar ao menos uma das opções Aplicar em estoque mínimo e/ou Aplicar em estoque máximo, para que o botão Aplicar novos valores possa realizar sua função. Caso não seja selecionada uma opção, apresentará uma mensagem.
- Quando houver registros sendo exibidos na grid, o botão Calcular itens será apresentado como Novo cálculo.

Matriz Criciúma & (48) 3411-0600 Unidade Florianópolis & (48) 99168-2865 Unidade Caxias do Sul & (54) 99631-8810

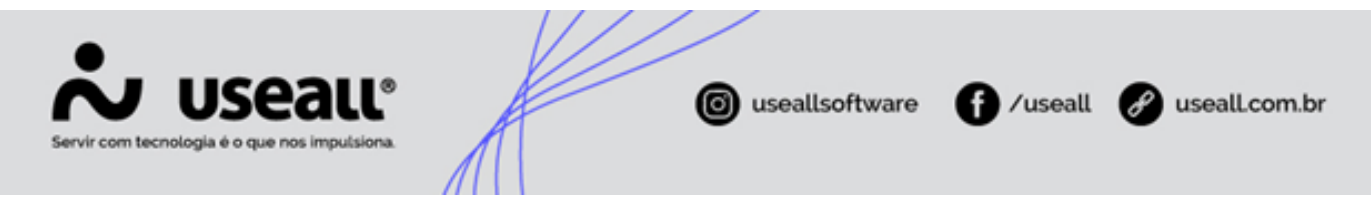

# Grid de informações

Na listagem da grid desta tela, serão exibidas as seguintes informações:

| *   | useau N2        |                                                                                                    |         |                            |                                                                                                    | 1998 - agovanouna         |                |                  |                  |               |              | Q                     |           | *            |         | 🗢 😚           |
|-----|-----------------|----------------------------------------------------------------------------------------------------|---------|----------------------------|----------------------------------------------------------------------------------------------------|---------------------------|----------------|------------------|------------------|---------------|--------------|-----------------------|-----------|--------------|---------|---------------|
| ≡   | Estoque         | Assistente de estoq                                                                                                    |         |                            |                                                                                                    |                           |                |                  |                  |               |              |                       |           |              |         |               |
| ŧ   | ~ + Fitt        | ros avançacios                                                                                                    |         |                            |                                                                                                    |                           |                |                  |                  |               |              |                       |           |              |         |               |
| ~   | Critério de     | análise Estoque por item                                                                                                    |         | Analisar Itens c           | om movimentação de estoque n                                                                                                    | o período 🛛 🕹             |                |                  |                  |               |              |                       |           |              |         |               |
|     | Almos           | xarifado Managana Managana ang                                                                                                    |         | Tipo movimentação          |                                                                                                    |                           |                |                  |                  |               |              |                       |           |              |         |               |
| ŵ   | P               | rojeção Dias · Quant. dias                                                                                                    |         | Período Person             | alizado \vee 01/06/2024 🏢                                                                                                    | 31/08/2024                |                |                  |                  |               |              |                       |           |              |         |               |
| æ   | Forma de        | cálculo                                                                                                    |         | Acréscimo mín. (%)         | 0,00 Acréscimo máx. (%)                                                                                                    | 0,00                      |                |                  |                  |               |              |                       |           |              |         |               |
|     |                 |                                                                                                    |         | Sob encomenda Todos os ite | 105                                                                                                    |                           |                |                  |                  |               |              |                       |           |              |         |               |
| λŧ, | Em              | n desativação Todos os itens                                                                                                    |         | Apli                       | car em estoque mínimo                                                                                                    | Aplicar em estoque máximo |                |                  |                  |               |              |                       |           |              |         |               |
| 8   |                 |                                                                                                    |         |                            |                                                                                                    |                           |                |                  |                  |               |              |                       | Ag        | upamento     |         |               |
|     | R Novo          | cálculo 👱 Aplicar novos valores                                                                                                    |         |                            |                                                                                                    |                           |                |                  |                  |               |              |                       |           | •   =        |         | 6             |
| \$  | Identificação 4 | Descrição                                                                                                    | Un.     | Tipo de item               | Grupo do item                                                                                                    | Linha                     | Estoque físico | Estoque mín. atu | Estoque máx. atu | Demanda total | Demanda médi | Acresc. est. min. (%) | Acresc. e | st. máx. (%) | Estoque | mín. sugerido |
| -   | 🗆 Marca do it   | tem: Sem Marca do item                                                                                                    |         |                            |                                                                                                    |                           |                |                  |                  |               |              |                       |           |              |         |               |
| *** | 77364           | MALES MARKED MARKED IN THE CONTRACT                                                                                                    | SC      | Mercadoria para revenda    | of the second second                                                                                                    | 60680                     | 163,00         | 25,00            | 30,00            | 20,00         | 0,22         | 0,00                  | -         | 0,00         |         | 6,52          |
|     | 14201           | MARCHER MARCHER (MARCHER)                                                                                                    | SC      | Mercadoria para revenda    | WEITERBALKAN TAN COST OF                                                                                                    |                           | 762,00         | 0,00             | 0,00             | 2,00          | 0,02         | 0,00                  | r         | 0,00         | 1 I     | 0,65          |
|     | 14200           | MELLER MERICE FINE IN JAME CORRELAN                                                                                                    | SC      | Mercadoria para revenda    | orrespondences and first one                                                                                                    |                           | 530,00         | 0,00             | 0,00             | 60,00         | 0,65         | 0,00                  | r         | 0,00         |         | 19,57         |
|     | 13760           | MARINELUTE MEAN. MARIN                                                                                                    | UNIDADE | Mercadoria para revenda    | of the same and the second second sec |                           | 139,00         | 0,00             | 0,00             | 18,00         | 0,20         | 0,00                  | -         | 0,00         | i       | 5,87          |
|     | 13225           | ALCORE COMMEND ACTA AND CO                                                                                                    | UNIDADE | Mercadoria para revenda    | OFFERENCES-TERMANETER.                                                                                                    |                           | 23,00          | 0,00             | 0,00             | 10,00         | 0,11         | 0,00                  | r         | 0,00         |         | 3,26          |
|     | 1078            | INVESTIGATION OF ADDRESS AND TAXABLE                                                                                                    | SC      | Mercadoria para revenda    | orresonante top fair an                                                                                                    |                           | 736,00         | 95,00            | 100,00           | 87,00         | 0,95         | 0,00                  | r         | 0,00         | i       | 28,37         |
|     | 10505           | Make Transmiss and a second second second                                                                                                    | UNIDADE | Mercadoria para revenda    | OFF STREAMER - STREAMERTS                                                                                                    |                           | 12,00          | 0,00             | 0,00             | 4,00          | 0,04         | 0,00                  | r         | 0,00         |         | 1,30          |
|     | 10363           | ARISANE (DD: DERMA 3" PRI BLOST                                                                                                    | UNIDADE | Mercadoria para revenda    | UNTERSTANDA TORNALISATI                                                                                                    |                           | 35,00          | 0,00             | 0,00             | 6,00          | 0,07         | 0,00                  | r         | 0,00         |         | 1,96          |
|     | 10174           | annani: Walifeli ishi anit, mi cuakete                                                                                                    | UNIDADE | Mercadoria para revenda    | ANTERNANSE- FERINALISA.                                                                                                    |                           | 42,00          | 17,00            | 17,00            | 53,00         | 0,58         | 0,00                  | r         | 0,00         |         | 17,28         |
|     | 10158           | REPORT OF ALL PROVIDED AND AND ADDRESS                                                                                                    | UNIDADE | Mercadoria para revenda    | OFFERENAND, TERMANDER,                                                                                                    |                           | 3,00           | 0,00             | 0,00             | 3,00          | 0,03         | 0,00                  | r         | 0,00         |         | 0,98          |
|     | 10144           | mails (600) that 100 a Th am mouth an an                                                                                                    | UNIDADE | Mercadoria para revenda    | OF THE AREA TRANSPORT                                                                                                    |                           | 105,00         | 0,00             | 0,00             | 2,00          | 0,02         | 0,00                  | r         | 0,00         |         | 0,65          |
|     | 1005            | CONNECTO DE LOS DE LOS | UNIDADE | Mercadoria para revenda    | WEINING & COMPL.                                                                                                    |                           | 85,00          | 0,00             | 0,00             | 118,00        | 1,28         | 0,00                  | -         | 0,00         | i       | 38,48         |
|     | 1004            | COMMERCIES (FOLGE) FROM                                                                                                    | UNIDADE | Mercadoria para revenda    | WTHERASE ACCORD.                                                                                                    |                           | 1.300,00       | 0,00             | 0,00             | 28,00         | 0,30         | 0,00                  | r         | 0,00         |         | 9,13          |
|     | E Marca do it   | tem: Installa                                                                                                    |         | ,                          |                                                                                                    |                           |                |                  |                  |               |              |                       |           |              |         |               |
|     | 77924           |                                                                                                    | SC      | Produto acabado            |                                                                                                    |                           | 24.00          | 0.00             | 0.00             | 10.00         | 0.11         | 0.00                  | r         | 0.00         |         | 3.26          |
|     |                 |                                                                                                    |         |                            |                                                                                                    |                           |                |                  |                  |               |              |                       |           |              |         |               |
|     |                 |                                                                                                    |         |                            |                                                                                                    |                           |                |                  |                  |               |              |                       |           |              |         |               |
|     |                 |                                                                                                    |         |                            |                                                                                                    |                           |                |                  |                  |               |              |                       |           |              |         |               |
|     |                 |                                                                                                    |         |                            |                                                                                                    |                           |                |                  |                  |               |              |                       |           |              |         |               |
|     |                 |                                                                                                    |         |                            |                                                                                                    |                           |                |                  |                  |               |              |                       |           |              |         |               |
|     | •               |                                                                                                    |         |                            |                                                                                                    |                           |                |                  |                  |               |              |                       |           |              |         | •             |
|     | ∧ Itens retira  | idos da lista                                                                                                    |         |                            |                                                                                                    |                           |                |                  |                  |               |              |                       |           |              |         |               |
|     |                 |                                                                                                    |         |                            |                                                                                                    |                           |                |                  |                  |               |              |                       |           |              |         |               |
|     |                 |                                                                                                    |         |                            |                                                                                                    |                           |                |                  |                  |               |              |                       |           |              |         |               |

O campo **Identificação** do item apresentado na *grid* é exibido em azul, no estilo *link*. Ao clicar sobre ele, a tela de **Cadastro do Item** será exibida, respeitando as permissões de acesso do usuário. Se o usuário não tiver a permissão necessária, será exibida a mensagem: **Sem permissão para abrir o painel**.

Essa funcionalidade, já existente no sistema, agora está disponível também na funcionalidade de Assistente de estoque.

- Identificação, Descrição, Un., Tipo de item, Grupo do item e Linha: apresentam as informações cadastrais do item;
- Estoque físico: exibe a quantidade disponível em estoque do item;
- Estoque mín. atual: exibe a quantidade de estoque mínimo atual do item;
- · Estoque máx. atual: exibe a quantidade de estoque máximo atual do item;
- Demanda total: exibe a demanda total do item, conforme o período selecionado;
- · Demanda média: exibe a demanda média do item, conforme o período selecionado;
- Acresc. est. mín. (%): exibe o valor informado no campo Acréscimo mín. (%) nos filtros;
- Acresc. est. máx. (%): exibe o valor informado no campo Acréscimo máx. (%) nos filtros;

Matriz Criciúma & (48) 3411-0600 Unidade Florianópolis & (48) 99168-2865 Unidade Caxias do Sul & (54) 99631-8810

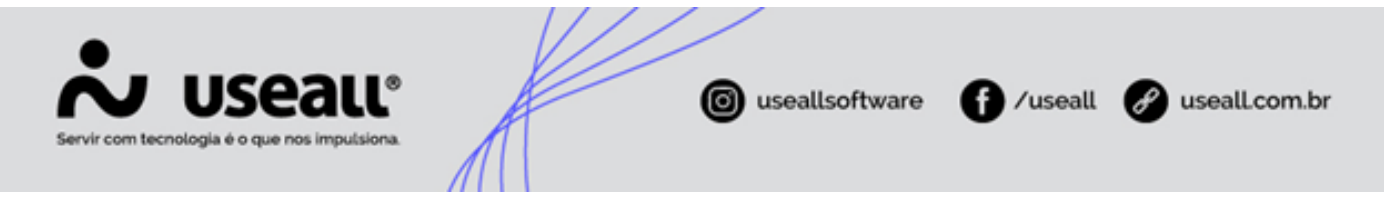

- Estoque mín. sugerido: exibe o resultado do cálculo utilizando o valor do campo Acréscimo mín. (%) nos filtros;
- Estoque máx. sugerido: exibe o resultado do cálculo utilizando o valor do campo Acréscimo máx. (%) nos filtros.

|        | Exemplo                                                                                                    |                                                                                                    |
|--------|----------------------------------------------------------------------------------------------------|----------------------------------------------------------------------------------------------------|
| Este c | te cálculo é utilizado para sugerir o estoque mínimo e máximo.                                                                                                    |                                                                                                    |
|        | Exemplo         Intervalo de tempo (dias)       90         Intervalo de projeção (dias)       30         Demanda total       10.820         Análise estoque mínimo (%)       10         Quantidade estoque mínimo       3.968         Análise estoque máximo (%)       15         Quantidade estoque máximo       4.148                                                                                                    | ade vendida será<br>as de análise (giro).<br>entagem<br>;<br>intervalo de projeção )<br>feses, o cálculo ficará:<br>* intervalo de projeção )                             |
|        | Cálculo - Quantidade de estoque mínimo       Cálculo - Quantidade de estoque mínimo         ((() Demanda total / intervalo de tempo) * intervalo de projeção) + % Acréscimo mínimo)       ((() Demanda total / intervalo de tempo) *         ((() 10.820 / 90) * 30) + 10 %)       ((() 10.820 / 90) * 30) + 15 %)       ((() 10.820 / 90) * 30) + 15 %)         ((() 10.820 / 90) * 30) + 10 %)       (() 10.820 / 90) * 30) + 15 %)       ((() 10.820 / 90) * 30) + 15 %)         (() 120,222222222222 * 30) + 10 %)       (() 10.820 / 90) * 30) + 15 %)       (() (10.820 / 90) * 30) + 15 %)         (() 13606,6666666666667)       10 % = 360,666666666667       (() 3606,6666666666667)       (() 3606,6666666666667)         3.967,3333333333       Arredondamento = 3.968       4.147,666666666666667         (() 3606,6666666666667) * 10) * 10)       (() 360,6666666666667) * 10) * 10)       360,6666666666667) * 10) * 10)         (() 3606,6666666666667) * 10) * 10)       360,6666666666667) * 10) * 10)       10) | •<br>intervalo de projeção ) + % Acréscimo máximo )<br>15 % = 541<br>Arredondamento = 4.148<br>(( 3606,6666666666667 / 100) * 15)<br>(( 3606,6666666666667 ) * 15)<br>541 |

Os campos **Acresc. est. mín. (%)** e **Acresc. est. máx. (%)** são editáveis. Ao alterar a informações destes campos, o cálculo será realizado novamente e os valores dos campos **Estoque mín. sugerido** e **Estoque máx. sugerido** serão atualizados, respectivamente.

Caso necessário, é possível alterar as informações dos campos Estoque mín. sugerido e Estoque máx. sugerido.

No Rodapé, será exibida uma listagem de itens que foram retirados da grid.

Matriz Criciúma & (48) 3411-0600 Unidade Florianópolis & (48) 99168-2865 Unidade Caxias do Sul & (54) 99631-8810

| Servir com tecnologia é o que nos imputsiona. | ( useallsoftware                  | f /useall | 🔗 useall.com.br      |
|-----------------------------------------------|-----------------------------------|-----------|----------------------|
| N USEAU M2                                    | CERLA CERTA PODE CO. Separatement |           | 2 <b># # = = = 6</b> |

| ≡        | Estoque                           | Assistente de estoq                                                                                                    |         |                              |                                       |                        |                         |                       |                     |                 |               |                         |                       |                       |
|----------|-----------------------------------|----------------------------------------------------------------------------------------------------|---------|------------------------------|---------------------------------------|------------------------|-------------------------|-----------------------|---------------------|-----------------|---------------|-------------------------|-----------------------|-----------------------|
| <b>f</b> | A + Filtra                        | s avançados                                                                                                    |         |                              |                                       |                        |                         |                       |                     |                 |               |                         |                       |                       |
| 12       | Critério de a                     | nálise Estoque por item                                                                                                    |         | Analisar Itens com           | n movimentação de estoque no          | período 🗸              |                         |                       |                     |                 |               |                         |                       |                       |
| <u>.</u> | Almoxa                            | rifado Basasan ata ta ang                                                                                                    |         | Tipo movimentação Vendas, V  | /endas loja                           |                        |                         |                       |                     |                 |               |                         |                       |                       |
| ŵ        | Pro                               | ojeção Dias V Quant. dias                                                                                                    | 30      | Período Personali            | zado v 01/01/2024 🗐 3                 | 1/08/2024              |                         |                       |                     |                 |               |                         |                       |                       |
| R        | Forma de ci                       | álculo                                                                                                    |         | Acréscimo mín. (%)           | 0,00 Acréscimo máx. (%)               | 0,00                   |                         |                       |                     |                 |               |                         |                       |                       |
| 69       |                                   |                                                                                                    |         | Sob encomenda Todos os itens |                                       |                        |                         |                       |                     |                 |               |                         |                       |                       |
| ¥:       | Em c                              | desativação Todos os itens                                                                                                    |         | Aplicar                      | em estoque mínimo 🛛 🗛                 | plicar em estoque máxi | no                      |                       |                     |                 |               |                         |                       |                       |
|          | E Novo c                          | Siculo 🔮 Anlicar newos valores                                                                                                    |         |                              |                                       |                        |                         |                       |                     |                 |               |                         | Agrupamento           |                       |
| ~        |                                   |                                                                                                    |         |                              |                                       |                        |                         |                       |                     |                 |               |                         |                       |                       |
| 2        | Identificação ↓                   | Descrição                                                                                                    | Un.     | Tipo de item                 | Grupo do item                         | Linha                  | Estoque físic           | o Estoque mín. atua   | Estoque máx. atu De | manda total     | Demanda médi  | Acresc. est. mín. (%)   | Acresc. est. máx. (%) | Estoque mín. sugerido |
| m        | Marca do iter                     | m: Sem Marca do item                                                                                                    |         |                              |                                       |                        |                         |                       |                     |                 |               |                         |                       |                       |
|          | 988                               |                                                                                                    | UNIDADE | Mercadoria para revenda      |                                       |                        | 46,0                    | 0 0,00                | 0,00                | 24,00           | 0,10          | 0,00                    | 0,00                  | 2,5                   |
|          | 985                               | Pressol - and a set of relation (                                                                                                    | UNIDADE | Mercadoria para revenda      | NUMBER OF STREET,                     |                        | 52,0                    | 0 0,00                | 0,00                | 19,00           | 0,08          | 0,00                    | 0,00                  | 2,5                   |
|          | 983                               | Marcel State and Antoine                                                                                                    | UNIDADE | Mercadoria para revenda      |                                       |                        | 71,0                    | 0 0,00                | 0,00                | 17,00           | 0,07          | 0,00                    | 0,00                  | 2,(                   |
|          | 982                               | ANNAL PLACESSING - ALMANAL                                                                                                    | KG      | Mercadoria para revenda      | METERSANSI: SPREAMER.                 |                        | 184,0                   | 0 0,00                | 0,00                | 195,50          | 0,80          | 0,00                    | 0,00                  | 24,0                  |
|          | 9751                              | PART REAL PROPERTY AND ADDRESS OF THE PARTY PARTY AND ADDRESS OF THE PARTY PARTY PAR | UNIDADE | Mercadoria para revenda      | NUTRINAL PROVIDED                     |                        | 0,0                     | 0 0,00                | 0,00                | 4,00            | 0,02          | 0,00                    | 0,00                  | 0,4                   |
|          | 971                               | Internet in an and an and the second of the second                                                                                                    | UNIDADE | Mercadoria para revenda      | METEROLOGIC TEROLOGICE.               |                        | 14,0                    | 0,00                  | 0,00                | 3,00            | 0,01          | 0,00                    | 0,00                  | 0,3                   |
|          | 966                               | REFERENCE FOR MALERING ADDRESS                                                                                                    | UNIDADE | Mercadoria para revenda      | WTHERAPE MUCHANES,                    |                        | 118,0                   | 0 0,00                | 0,00                | 30,00           | 0,12          | 0,00                    | 0,00                  | 3,6                   |
|          | 9649                              | Intelligibility of Stations, 1995.                                                                                                    | UNIDADE | Mercadoria para revenda      | METERSANS WORKS                       |                        | 434,0                   | 0,00                  | 0,00                | 81,00           | 0,33          | 0,00                    | 0,00                  | 9,5                   |
|          | 938                               | Stat. COMMON OCCUPANT                                                                                                    | SC      | Mercadoria para revenda      | urrented togethe or                   |                        | 926,0                   | 0 0,00                | 0,00                | 792,00          | 3,25          | 0,00                    | 0,00                  | 97,3                  |
|          | 934                               | RESIDENT AND ADDRESS OF A CONTRACTOR                                                                                                    | UNIDADE | Mercadoria para revenda      | WEIRING ADDRESS.                      |                        | 0,0                     | 0,00                  | 0,00                | 57,00           | 0,23          | 0,00                    | 0,00                  | 7,0                   |
|          | 933                               | LANSAN ALLE ADVISOR OF TAXABLE PROPERTY.                                                                                                    | SC      | Mercadoria para revenda      | WTHERE AND ADDRESS CO.                |                        | 101,0                   | 0,00                  | 0,00                | 4.274,00        | 17,52         | 0,00                    | 0,00                  | 525,4                 |
|          | ( <sup>22</sup>                   |                                                                                                    | UNIDADE | Maraadaria aara muanda       | Information of the contrast condition |                        | 24.0                    | 0.00                  | 0.00                | 21.00           | 0.12          | - <u>.</u>              | 0.00                  |                       |
|          | <ul> <li>Itens retirad</li> </ul> | os da lista                                                                                                    |         |                              |                                       |                        |                         |                       |                     |                 |               |                         |                       |                       |
|          | Identificaçã                      | ão↓ Descrição                                                                                                    | Un.     | Tipo de item                 | Linha                                 | Estoque físico         | Estoque mín. atua Estoq | ue máx. atu Demanda t | total Demanda méd   | ii Acresc. est. | mín. (%) Acre | sc. est. máx. (%) Estor | que mín. sugerido Est | oque máx. sugerido G  |
|          | Marca do ite                      | m: Sem Marca do item                                                                                                    |         |                              |                                       |                        |                         |                       |                     |                 |               |                         |                       |                       |
|          | ↑ 981                             | ARMANE PROFESSION OF NOTICE AND ADDRESS                                                                                                    | UNIDADE | Mercadoria para revenda      |                                       | 102,00                 | 0,00                    | 0,00 63               | ,00 0,26            |                 | 0,00          | 0,00                    | 7,75                  | 7,75 V                |
|          | ↑ 968                             | GARDNETS: AMMAGING (BOIL STREET, STC) PRODUCT                                                                                                    | UNIDADE | Mercadoria para revenda      |                                       | 86,00                  | 0,00                    | 0,00 4                | ,00 0,02            |                 | 0,00          | 0,00                    | 0,49                  | 0,49 V                |
|          | ↑ 956                             | CALCORE FRAME & SINE TARRET LINESA.                                                                                                    | SC      | Mercadoria para revenda      |                                       | 385,00                 | 0,00                    | 0,00 279              | ,00 1,14            |                 | 0,00          | 0,00                    | 34,30                 | 34,30 V               |
|          |                                   |                                                                                                    |         |                              |                                       |                        |                         |                       |                     |                 |               |                         |                       |                       |
|          | 4                                 |                                                                                                    |         |                              |                                       |                        |                         |                       |                     |                 |               |                         |                       | >                     |

Acesse a área de vídeos e confira os tutoriais!!

Voltar ao topo

Matriz Criciúma & (48) 3411-0600 Unidade Florianópolis & (48) 99168-2865 Unidade Caxias do Sul & (54) 99631-8810